## How To: Search for a Right-of-Way Permit or Property Interest (Chancery Case 407) Review using the Lake Worth Drainage District Citizen Portal

You can search for Right-of-Way Permits and download associated documents, or search Property Interest (Chancery Case 407) Reviews and view the application details via the LWDD Citizen Portal.

The search function is available 24 hours per day/7 days a week and does not require the user to register and create an account. Note: LWDD continually adds records to the Citizen Portal; however, if you are unable to find what you are looking for, please contact us for assistance at <u>permits@lwdd.net</u>.

Access the LWDD Citizen Portal from the <u>lwdd.net</u> Home page.

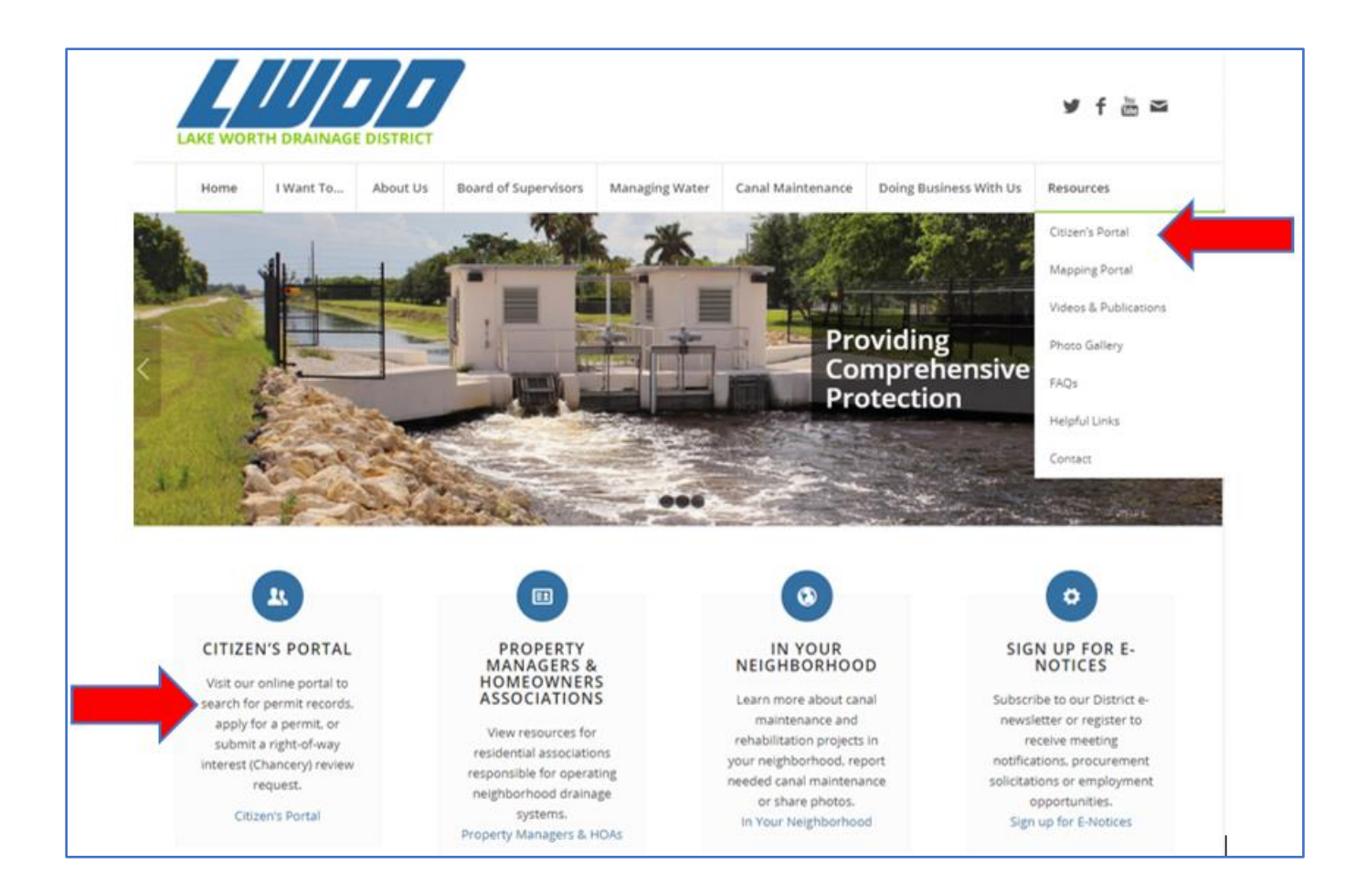

#### Search for Right-of-Way Permit Records

From the Home Page of the Citizen Portal, click on Search Permit Records.

| H DRAINAGE DISTRICT                                                                                                    |                                 |                           | Phone: (561<br>Fax: (561<br>www.lwd | 561) 498-5363<br>) 495-9694<br>d.net |       |
|----------------------------------------------------------------------------------------------------|---------------------------------|---------------------------|-------------------------------------|--------------------------------------|-------|
|                                                                                                    | Announcements                   | Logged in as:Maria Tester | My Projects<br>(1)                  | Account Management                   | Logou |
| Home Permits Chancery                                                                                                    | y Review Request                |                           |                                     |                                      |       |
| Dashboard My Recor                                                                                                    | rds My Accou                    | unt Advanced Sea          | rch 🗸                               |                                      |       |
| Welcome Maria Tester<br>You are now logged in.<br>What would you like to do toda<br>To get started, select one of the se | ay?<br>ervices listed below:    |                           |                                     |                                      |       |
| General Information                                                                                                    | Permits                         |                           |                                     |                                      |       |
| Lookup Property Information                                                                                              | Apply for a Pe<br>Search Permit | rmit<br>Records           |                                     |                                      |       |
|                                                                                                    |                                 |                           |                                     |                                      |       |
| Chancery Review Reques                                                                                                   | it                              |                           |                                     |                                      |       |

On the General Search page, enter your search criteria. Remember the more specific you are the smaller your search results will be.

Use: % [enter your text or numbers] % to search for a string of characters and spaces between the % %.

Click on Search.

| Start Date: 10/21/2020               | End Date: (7)<br>10/06/2021 | Record Number: | Record Type<br>Utilities | •                |  |
|--------------------------------------|-----------------------------|----------------|--------------------------|------------------|--|
| First:                               | Last:                       | Name of        | Business:                |                  |  |
| Street No.:<br>From - To             | Direction: ⑦ S<br>Select ▼  | treet Name:    | Street Type:    Select   | Unit (7)<br>No.: |  |
| City:                                | State:                      | Zip:           |                          |                  |  |
| Parcel No.:<br>Do not include dashe. | s or spaces                 | 0              |                          |                  |  |
| Project Name:                        |                             |                |                          |                  |  |

#### **View Search Results**

Scroll down to view your search results. Click on a Record Number to view the specific details and access the attachments for that permit.

| Sea<br>9 Rec     | arch C          | lear<br>hatching your s | earch results     |                                                                                                    |                                |        |
|------------------|-----------------|-------------------------|-------------------|----------------------------------------------------------------------------------------------------|--------------------------------|--------|
| Click :<br>Showi | any of the read | sults below to v        | view more details | ι.                                                                                                    |                                |        |
|                  | Date            | Record<br>Number        | Record Type       | Project Name                                                                                                    | Status                         | Action |
|                  | 09/09/2021      | RW-21-0267              |                   | (Glades Road 1 LLC) L-44<br>Water and Force Main<br>Instruction within L-44<br>Unal right-of-way Boca<br>Raton Golf Course PUD  | Awaiting Client Reply          |        |
|                  | 07/16/2021      | RW-21-0229              | Utilities         | (City of Boca Raton) City<br>of Boca Raton<br>Signalization Project<br>Military Trail & Camino<br>Real Mast-Arm Upgrade         | Awaiting Client Reply          |        |
|                  | 04/14/2021      | RW-21-0128              | Utilities         | (The City of Boca Raton)<br>L-48 SW 12th Avenue<br>Infrastructure Upgrades                                                      | Permitted-Awaiting Inspections |        |
|                  | 03/03/2021      | RW-21-0084              | Utilities         | (Glades Road I, LLC) L-44<br>Boca Raton Golf Course<br>- PUD                                                                    | Awaiting Client Reply          |        |
|                  | 02/10/2021      | RW-21-0064              | Utilities         | (FPL) City of Boca Raton<br>Canal WR9980994<br>HARDENING                                                                        | Closed-No Permit Required      |        |
|                  | 12/03/2020      | RW-20-0387              | Utilities         | (FPL) E2E WR9752065<br>Proposed directional<br>bore approx +/- 6984'<br>s/o Yamato Rd & 1935<br>n/o Glades Rd. in Boca<br>Raton | Closed-No Permit Required      |        |

#### View/Download Record Attachments

From the Record Info drop-down menu, click on Attachments.

|                                                                                                    | ncery Review Request  |                                                                                                    |
|----------------------------------------------------------------------------------------------------|-----------------------|----------------------------------------------------------------------------------------------------|
| Apply for a Permit                                                                                                    | Search Permit Records |                                                                                                    |
| Record RW-21-0267:<br>Utilities                                                                                                    |                       | Add to collection                                                                                                    |
| Record Status: Awaitin                                                                                                    | ng Client Reply       |                                                                                                    |
| Record Info 💌                                                                                                    | · •                   |                                                                                                    |
| Record Details                                                                                                    |                       |                                                                                                    |
| Processing Status                                                                                                    |                       |                                                                                                    |
| Attachments                                                                                                    |                       |                                                                                                    |
| FL                                                                                                    |                       |                                                                                                    |
|                                                                                                    |                       |                                                                                                    |
| Record Details                                                                                                    |                       | Project Description:                                                                                                    |
| Record Details  Applicant: John Smith Authorized Agent/Applicant                                                                                                    |                       | Project Description:<br>The L-1 canal on the east side of Military Trail Re: utility<br>Water and force main construction within the canal right-of-                                                       |
| Record Details<br>Applicant:<br>John Smith<br>Authorized Agent/Applicant<br>Smith Enterprises<br>1234 Sunshine Road<br>Business Phone: 561-555-5<br>smith@smith.com                                                                         | 5555                  | Project Description:<br>The L-1 canal on the east side of Military Trail Re: utility<br>Water and force main construction within the canal right-of-<br>way. Approximately 5 feet east of entrance.        |
| Record Details<br>Applicant:<br>John Smith<br>Authorized Agent/Applicant<br>Smith Enterprises<br>1234 Sunshine Road<br>Business Phone: 561-555-5<br>smith@smith.com                                                                         | 5555                  | Project Description:<br>The L-1 canal on the east side of Military Trail Re: utility<br>Water and force main construction within the canal right-of-<br>way. Approximately 5 feet east of entrance.        |
| Record Details<br>Applicant:<br>John Smith<br>Authorized Agent/Applicant<br>Smith Enterprises<br>1234 Sunshine Road<br>Business Phone: 561-555-5<br>smith@smith.com                                                                         | 5555                  | Project Description:<br>The L-1 canal on the east side of Military Trail Re: utility<br>Water and force main construction within the canal right-of-<br>way. Approximately 5 feet east of entrance.        |
| Record Details Applicant: John Smith Authorized Agent/Applicant Smith Enterprises 1234 Sunshine Road Business Phone: 561-555-5 smith@smith.com Owner: Smith Enterprises 1234 Sunshine Road Phone: 561-555-5555 smith@smith.com              | 5555                  | <b>Project Description:</b><br>The L-1 canal on the east side of Military Trail Re: utility<br>Water and force main construction within the canal right-of-<br>way. Approximately 5 feet east of entrance. |
| Record Details Applicant: John Smith Authorized Agent/Applicant Smith Enterprises 1234 Sunshine Road Business Phone: 561-555-5 smith@smith.com Owner: Smith Enterprises 1234 Sunshine Road Phone: 561-555-5555 smith@smith.com More Details | 5555                  | Project Description:<br>The L-1 canal on the east side of Military Trail Re: utility<br>Water and force main construction within the canal right-of-<br>way. Approximately 5 feet east of entrance.        |

Click on the attachment you are interested in reading. The record will be downloaded to your device. You can then view, save, or print the attachment.

|                    | Attachments                                                                                                    |                                   |                  |                    |                          |        |
|--------------------|----------------------------------------------------------------------------------------------------|-----------------------------------|------------------|--------------------|--------------------------|--------|
|                    | The maximum file size allowed is 300 MB<br>ade;adp;bat;chm;cmd;com;cpl;exe;hta;h<br>are disallowed file types to upload. | tm;html;ins;isp;jar;js;jse;lib;ln | k;mde;mht;mht    | ml;msc;msp;mst;p   | hp;pif;scr;sct;shb;sys;v | rb;vbe |
|                    | Name                                                                                                    | Туре                              | Action           | Document<br>Status | Status Date              | Late   |
|                    | RW210267_Authorized<br>Agent_20210909.pdf                                                                                | Authorized Agent<br>Letter/Form   | Actions <b>v</b> | Uploaded           | 09/09/2021               | 09/    |
|                    | RW210267_Application_20210909.pdf                                                                                        | Application                       | Actions <b>v</b> | Uploaded           | 09/09/2021               | 09/    |
|                    | RW210267_Email 3_20210909.pdf                                                                                            |                                   | Actions <b>v</b> | Uploaded           | 09/09/2021               | 09/    |
|                    | RW210267_Sunbiz_20210909.pdf                                                                                             | Other                             | Actions <b>v</b> | Uploaded           | 09/09/2021               | 09/    |
|                    | RW210267_Email 2_20210909.pdf                                                                                            | General Correspondence            | Actions 🔻        | Uploaded           | 09/09/2021               | 09/    |
|                    |                                                                                                    |                                   |                  | < Prev             | 1 2 Next >               |        |
|                    | 4                                                                                                    |                                   |                  |                    |                          |        |
|                    | Add                                                                                                    |                                   |                  |                    |                          |        |
| RW210267_Applicpdf |                                                                                                    |                                   |                  |                    |                          |        |

### Search for Property Interest (Chancery Case 407) Review Records

From the Home Page of the Citizen Portal, click Search Request.

| WORTH DRAINAGE DISTRICT                                                                                                    |                                             |                           | Phone: (50<br>Fax: (561)<br>www.lwdd | 61) 498-5363<br>495-9694<br>.net |        |
|----------------------------------------------------------------------------------------------------|---------------------------------------------|---------------------------|--------------------------------------|----------------------------------|--------|
| An                                                                                                    | nouncements Logged in                       | n as:Maria Tester M<br>(1 | Ay Projects<br>1)                    | Account Management               | Logout |
| Home Permits Chancery Revi                                                                                                    | ew Request                                  |                           |                                      |                                  |        |
| Dashboard My Records                                                                                                    | My Account                                  | Advanced Search           | h 🔻                                  |                                  |        |
| Welcome Maria Tester<br>You are now logged in.<br>What would you like to do today?<br>To get started, select one of the services | ; listed below:                             |                           |                                      |                                  |        |
| General Information                                                                                                    | Permits                                     |                           |                                      |                                  |        |
| Lookup Property Information                                                                                                    | Apply for a Permit<br>Search Permit Records |                           |                                      |                                  |        |
| Chancery Review Request                                                                                                    | _                                           |                           |                                      |                                  |        |
| Enter/Submit a Request<br>Search Requests                                                                                        |                                             |                           |                                      |                                  |        |

On the General Search page, enter your search criteria. Remember the more specific you are the smaller your search results will be.

If you only know part of a number or text, you can conduct a wild card search using the "%" character.

Click on Search.

| inch criter                          | ia below. Use the Start     | Date and End Date to enter a d | ate range for the date   | the permit cord was | entered into the system. |
|--------------------------------------|-----------------------------|--------------------------------|--------------------------|---------------------|--------------------------|
| Start Vate: ⑦<br>10/27/1960          | End Date: (?)<br>10/12/2021 | Record Number:                 | Record Typ<br>Select     | e:                  |                          |
| First:                               | Last:                       | Name of Bu                     | siness:                  |                     |                          |
| Street No.:<br>From - To             | Direction: (?)              | Street Name: ()                | Street Type:<br>Select 🔻 | Unit ⑦<br>No.:      |                          |
| City:                                | State:                      | Zip:                           |                          |                     |                          |
| Parcel No.:<br>Do not include dashes | or spaces                   | 0                              |                          |                     |                          |
| Project Name:                        |                             |                                |                          |                     |                          |

#### View Search Results

Scroll down to view your search results. Click on a Record Number to view the specific details for this record.

|   | Date       | Record Number | Record             | Туре      |   | Des | criptio | n |   | Pro | ject N | lame | Ð | piratio | on Date | e Statu | s    |
|---|------------|---------------|--------------------|-----------|---|-----|---------|---|---|-----|--------|------|---|---------|---------|---------|------|
| ) | 10/06/2021 | CH-21-5452    |                    |           |   |     |         |   |   |     |        |      |   |         |         | In Pro  | cess |
| ) | 10/06/2021 | CH-21-5457    | Chance<br>Request  | ry Reviev | N |     |         |   |   |     |        |      |   |         |         | In Pro  | cess |
| D | 10/06/2021 | CH-21-5454    | Chance<br>Request  | ry Review | N |     |         |   |   |     |        |      |   |         |         | In Pro  | cess |
|   | 10/06/2021 | CH-21-5451    | Chance<br>Request  | ry Review | N |     |         |   |   |     |        |      |   |         |         | In Pro  | cess |
|   | 10/06/2021 | CH-21-5455    | Chancer<br>Request | ry Review | N |     |         |   |   |     |        |      |   |         |         | In Pro  | cess |
|   | 10/06/2021 | CH-21-5461    | Chancer<br>Request | ry Review | N |     |         |   |   |     |        |      |   |         |         | In Pro  | cess |
| 0 | 10/06/2021 | CH-21-5453    | Chance<br>Request  | ry Review | N |     |         |   |   |     |        |      |   |         |         | In Pro  | cess |
| כ | 10/06/2021 | CH-21-5449    | Chance<br>Request  | ry Reviev | N |     |         |   |   |     |        |      |   |         |         | In Pro  | cess |
|   | 10/06/2021 | CH-21-5460    | Chance<br>Request  | ry Review | N |     |         |   |   |     |        |      |   |         |         | In Pro  | cess |
|   | 10/06/2021 | CH-21-5462    | Chance<br>Request  | ry Review | N |     |         |   |   |     |        |      |   |         |         | In Pro  | cess |
|   |            |               | <                  | Prev      | 1 | 2   | 3       | 4 | 5 | 6   | 7      | 8    | 9 | 10      |         | Next >  |      |

Note: there are no attachments to download with Property Interest (Chancery Case 407) Review records. However, the Record Detail will provide all relative information regarding the status and final determination of the review.

| Enter/Submit a Request                                                                                                    | Search Requests |                                                                                                    |
|----------------------------------------------------------------------------------------------------|-----------------|----------------------------------------------------------------------------------------------------|
| Record CH-21-5453:<br>Chancery Review Request<br>Record Status: In Process                                                                            |                 | Add to collection                                                                                                    |
| Record Info 🔻                                                                                                    |                 |                                                                                                    |
| Property Address                                                                                                    |                 |                                                                                                    |
| 1234 Sunshine Road<br>Happy Ville, FL 33484                                                                                                    |                 |                                                                                                    |
| Record Details                                                                                                    |                 |                                                                                                    |
| Applicant:                                                                                                    |                 | Owner:                                                                                                    |
| Mary Jane<br>Title R Us<br>5678 Smile Ave.<br>Happy Ville, FL 33484<br>Phone: 561-555-5555<br><u>mjane@smile.com</u> 1234 St<br>Happy Ville, FL 33484 | unshine Road    | Ken and Barbie Doll<br>1010 Toothy Grin Road<br>Happy Ville, FL 33484                                                                                                   |
| More Details                                                                                                    |                 |                                                                                                    |
| Application Information                                                                                                    |                 |                                                                                                    |
| Date of closing:                                                                                                    | 10/29/2021      |                                                                                                    |
| Requester File No.:                                                                                                    | FT21-291        |                                                                                                    |
| Parcel Information                                                                                                    |                 |                                                                                                    |
| Parcel Number:                                                                                                    |                 | OR Book:                                                                                                    |
| 00434720470022070                                                                                                    |                 | 31581                                                                                                    |
| Page:                                                                                                    |                 | Legal Description:                                                                                                    |
| 1070                                                                                                    |                 | Unit no. 44 to Pretty Tower condominium recorded on OR Book<br>3344 Page 222 and all exhibits and amendments thereof in the<br>public records of Palm Beach County, FL. |
| Acreage:                                                                                                    |                 | Plat Book Number:                                                                                                    |
| 1                                                                                                    |                 | 31581                                                                                                    |
| Plat Page Number:<br>1070                                                                                                    |                 |                                                                                                    |

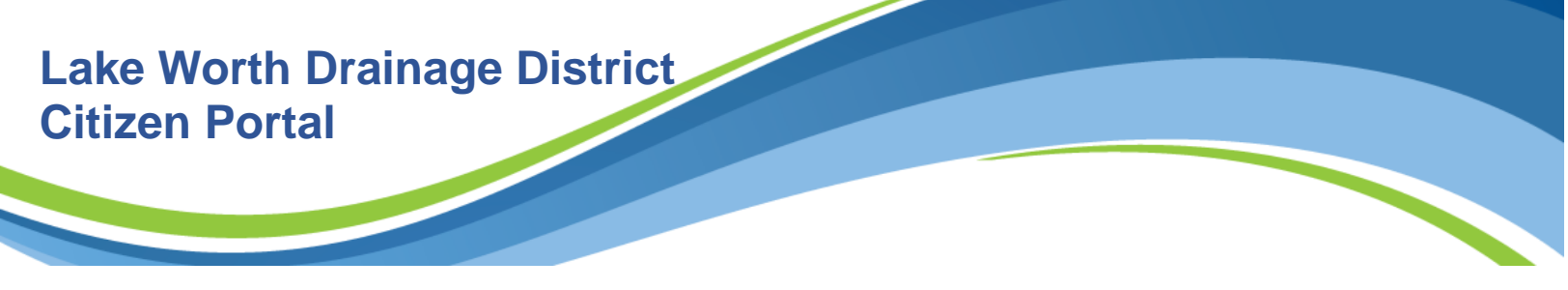

### **Saving Your Search Results**

Search results for both Right-of-way Permits and Property Interest (Chancery Case 407) Reviews can be added in a collection but only if you have registered for an account and are logged in.

| Home Permits Chancery Review Request                                                                                             |                                                                       |
|----------------------------------------------------------------------------------------------------|-----------------------------------------------------------------------|
| Enter/Submit a Request Search Request                                                                                            | S                                                                     |
| Record CH-21-5453:                                                                                                    | Add to collection                                                     |
| Chancery Review Request                                                                                                    | Add to Existing Collection                                            |
| Record Status: In Process                                                                                                    | Demo                                                                  |
| Record Info 🔻                                                                                                    | Create a New Collection<br>*Name:                                     |
| Property Address                                                                                                    | Description:                                                          |
| 1234 Sunshine Road<br>Happy Ville, FL 33484                                                                                      |                                                                       |
| Record Details                                                                                                    | Add Cancel                                                            |
| Mary Jane<br>Title R Us<br>5678 Smile Ave.<br>Happy Ville, FL 33484<br>Phone: 561-555-5555<br>mjane@smile.com 1234 Sunshine Road | Ken and Barbie Doll<br>1010 Toothy Grin Road<br>Happy Ville, FL 33484 |

Your collection will be displayed on your Dashboard accessible on the Home Page.

| Dashboard     My Records     My Account     Advanced Search ↓       Hello, Lilly Rayman     My Collection (1)     View Collection       My Collection (1)     View Collection       1     Demo<br>Last Updated 10/06/2021 | Home Permi        | s Chancery Review             | Request    |                   |                  |
|----------------------------------------------------------------------------------------------------|-------------------|-------------------------------|------------|-------------------|------------------|
| Hello, Lilly Rayman           My Collection (1)         View Collection           1         Demo           Records         Demo           Last Updated 10/06/2021         Demo                                            | Dashboard         | My Records                    | My Account | Advanced Search 🔻 |                  |
| My Collection (1) View Collection<br>1 Demo<br>Last Updated 10/06/2021                                                                                                    |                   | avman                         |            |                   |                  |
| My Collection (1)     View Collection       1     Demo       Last Updated 10/06/2021                                                                                                    | Hello, Lilly F    | ayman                         |            |                   |                  |
| 1<br>Records Demo<br>Last Updated 10/06/2021                                                                                                    | My Collection (1) |                               |            |                   | View Collections |
|                                                                                                    |                   | emo<br>ast Updated 10/06/2021 |            |                   |                  |

Registered users can also, view Record Details, view Processing Status, view/add Attachments, and Pay Fees. To register for account, see "How To" documents on the Home Page.

| Advanced Search 🔻                                                                                          |                                                                         |                                    |
|----------------------------------------------------------------------------------------------------|-------------------------------------------------------------------------|------------------------------------|
| Welcome to the Lake Worth Draina<br>We are pleased to offer 24-hour online<br>requests.                    | ge District Citizen Portal<br>e access to search information and submit | Login<br>User Name or E-mail:      |
| All users may search for records. To Si                                                                    | JBMIT AN APPLICATION OR REQUEST, LOGIN                                  | Lrayman@aol.com<br>Password:       |
| using your credentials. NEW USERS m<br>selecting the link above.                                           | ust first register for an account by                                    |                                    |
| Need Help?                                                                                                 |                                                                         | Login                              |
| Select the "How To" documents below                                                                        | for additional help:                                                    |                                    |
| Register for an Account                                                                                    |                                                                         |                                    |
| Submit a Permit Application                                                                                |                                                                         | Remember me on this computer       |
| Submit a Chancery Review Req                                                                               | uest                                                                    | I've forgotten my password         |
|                                                                                                    |                                                                         | New Users: Register for an Account |
| For additional help, contact us at info                                                                    | alwdd.net or call 561.498.5363.                                         |                                    |
| What would you like to do today?<br>To get started, select one of the servic<br>an application or request. | es listed below. LOGIN for the option to submit                         |                                    |
| General Information                                                                                        | Permits                                                                 |                                    |
| Lookup Property Information                                                                                | Search Permit Records                                                   |                                    |
| Chancery Review Request                                                                                    |                                                                         |                                    |
| Search Requests                                                                                            |                                                                         |                                    |
|                                                                                                    |                                                                         |                                    |
|                                                                                                    |                                                                         |                                    |